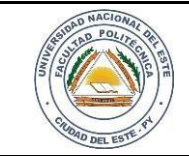

# HARDWARE Y REDES

22 / 06 /2017

FECHA:

Nombre y Apellido:

# LABORATORIO

Hardware y Redes

Experiencia: 08

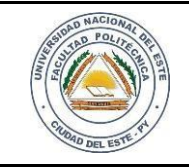

#### HARDWARE Y REDES

NOMBRE Y APELLIDO:

# Práctica de Laboratorio 08

#### Configuración básica VoIP

#### **OBJETIVOS**

- 1. Identificar las herramientas a ser utilizadas
- 2. Configurar una conexión VoIP utilizando Packet Tracer de Cisco.

#### MATERIALES

- ✓ Router Cisco.
- ✓ Switch Cisco de 24 puertos
- ✓ Teléfonos IP
- ✓ Cable de red, cable USB o cable convertidor de conector serial a USB.
- ✓ Mesa o bancada para prácticas.
- ✓ Computadora personal o portátil

## MARCO TEÓRICO

Hoy en día la comunicación es uno de los factores más influyente en el desarrollo de la sociedad lo cual se centra prácticamente en un servicio de internet; de hecho, bien sabemos que cualquier proveedor de internet tiene sus limitaciones y muchas veces esas limitaciones se acentúan en ocasiones más precisas.

La interconexión VoIP sería de mucha utilidad tanto en las empresas, en los hogares y por qué no en los propios proveedores de servicios; en las empresas - sustitución de PBX (red de telefónica privada) e integración con telefonía en los hogares – ahorros de costos y en los proveedores - migración de centrales telefónicas a "Softswitches" (principal dispositivo en la capa de control dentro de una arquitectura NGN (Next Generation Network))

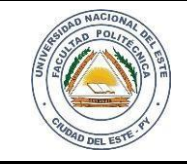

HOJA

3

## HARDWARE Y REDES

NOMBRE Y APELLIDO:

#### PROCEDIMIENTOS

Para desarrollar esta práctica utilizaremos como herramienta el programa Packet Tracer de CISCO para obtener los resultados propuestos.

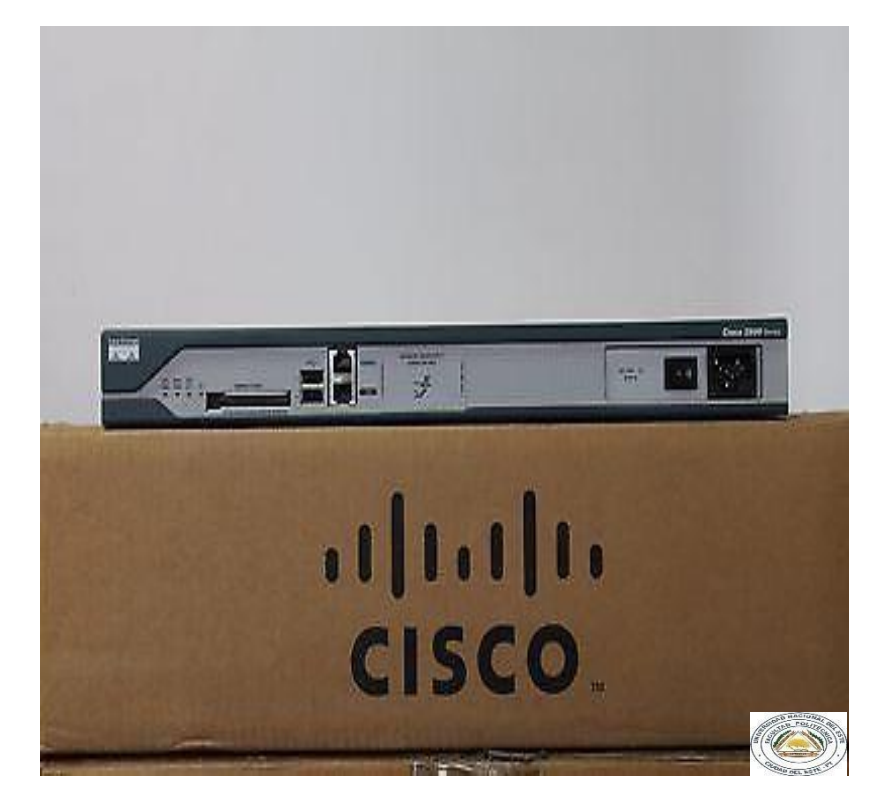

Figura 1.1 Router CISCO

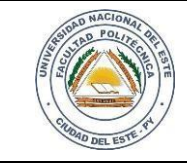

4

### HARDWARE Y REDES

NOMBRE Y APELLIDO:

#### Desarrollo del trabajo

#### Paso 1:

Con ayuda del profesor orientador procedemos a la instalación del programa Packet Tracer. Seguidamente ejecutamos dicho programa.

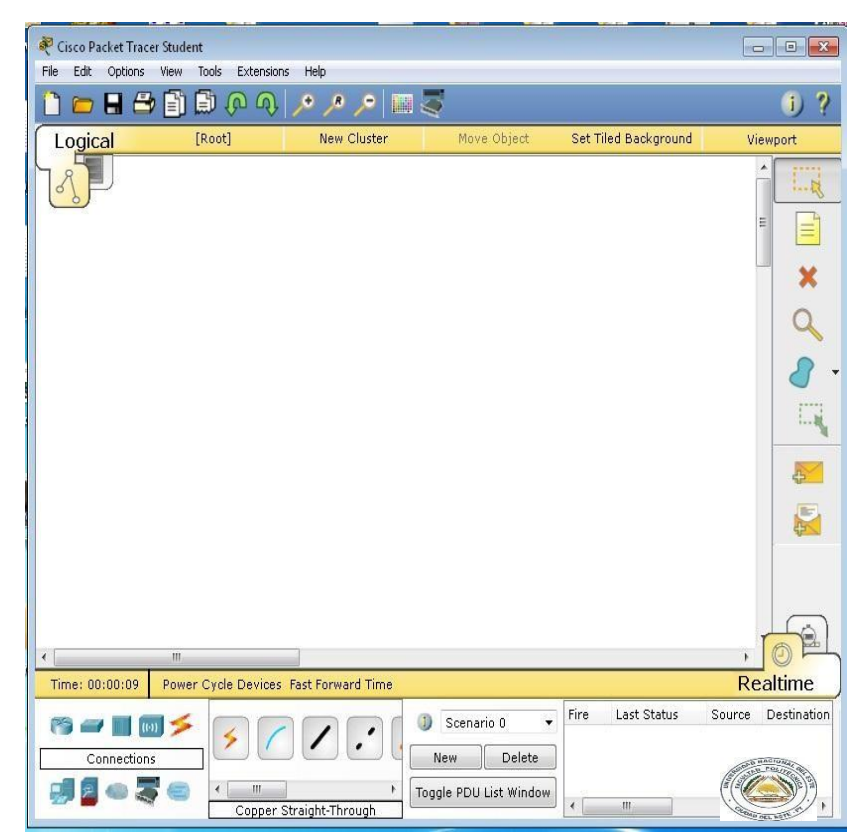

Figura 1.2 Packet Tracer

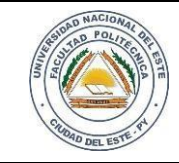

5

## **HARDWARE Y REDES**

NOMBRE Y APELLIDO:

#### Paso 2

Inserción de equipos a utilizar

- Una vez abierto el programa insertamos los equipos a ser utilizados (router, switch, Pc, telefonía IP)
- Procedemos a conectar los equipos.

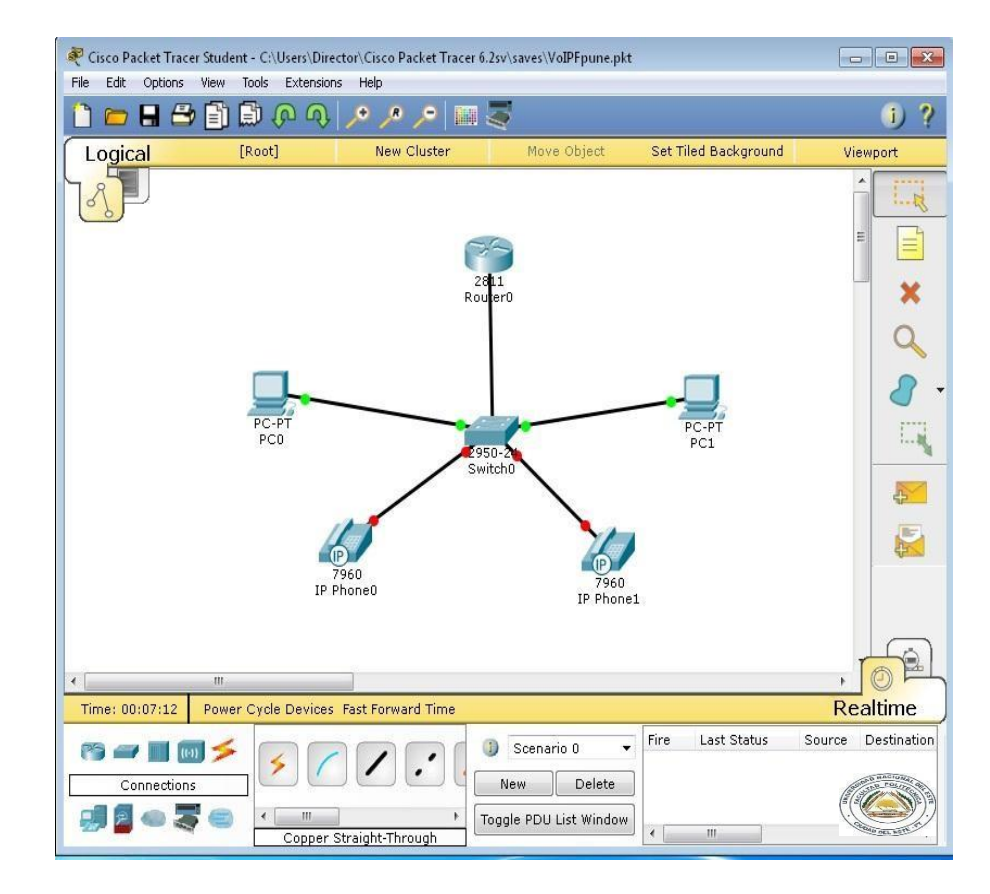

Figura 1.3 Conexión de los equipos

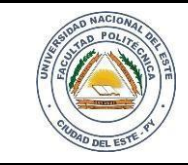

HOJA

6

## HARDWARE Y REDES

NOMBRE Y APELLIDO:

#### Paso 3

Pasamos a configurar el Router (doble clic), el cual va a trabajar como servidor DHCP. Buscamos la opción CLI. Con el comando enable ingresamos a modo usuario para configurar. El siguiente comando a utilizar es el comando configure terminal y con el comando hostname cambiamos el nombre de nuestro router.

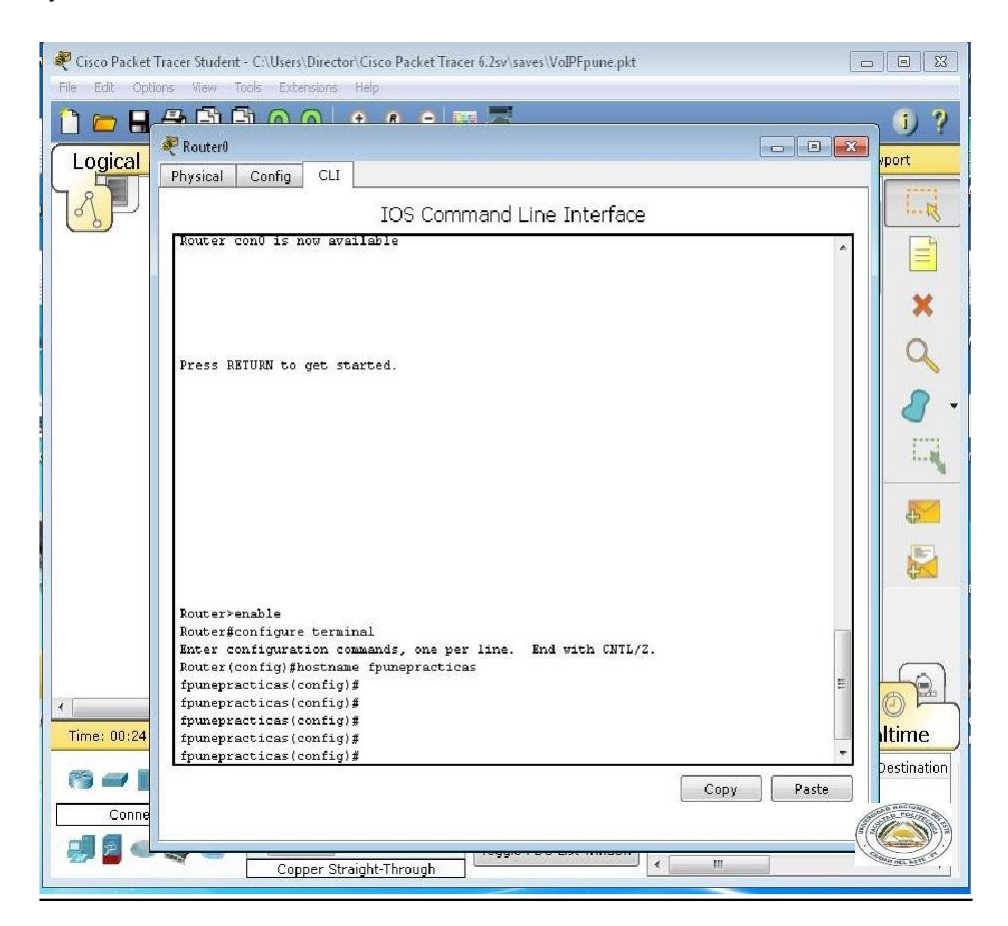

Figura 1.4 Accediendo al Router

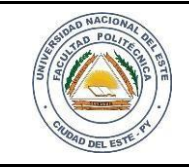

7

## HARDWARE Y REDES

NOMBRE Y APELLIDO:

#### Paso 4

Utilizamos los siguientes comandos para configurar la interfaz.

Habilitamos la interfaz y luego salimos de ella

int fa0/0

no shut

exit

Con los siguientes comandos crearemos las Sub-interfaces de las VLANs, seleccionando el modo de encriptación, asignándole una dirección IP a la sub-interfaces.

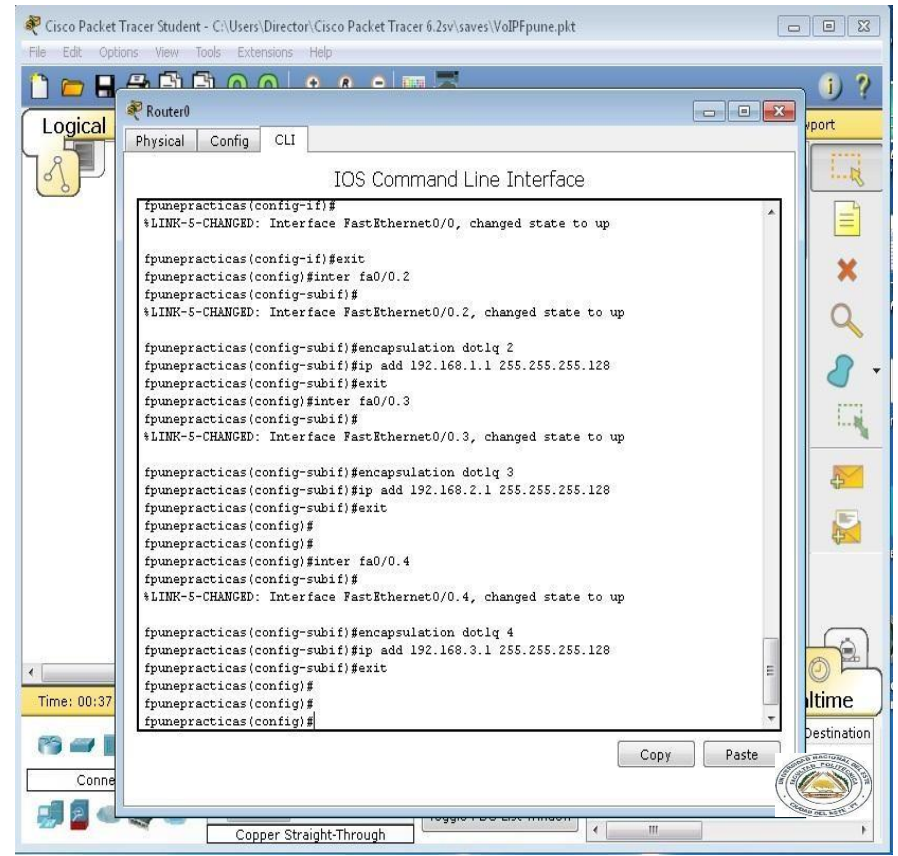

Figura 1.5 Creando Interfaces

#### Paso 5

En esta etapa vamos a activar el servidor DHCP de nuestro router.

Los comandos que utilizaremos para excluir las Puertas de Enlace son las siguientes

ip dhcp excluded-address x.x.x.x

ip dhcp excluded-address x.x.x.x

ip dhcp excluded-address x.x.x.x

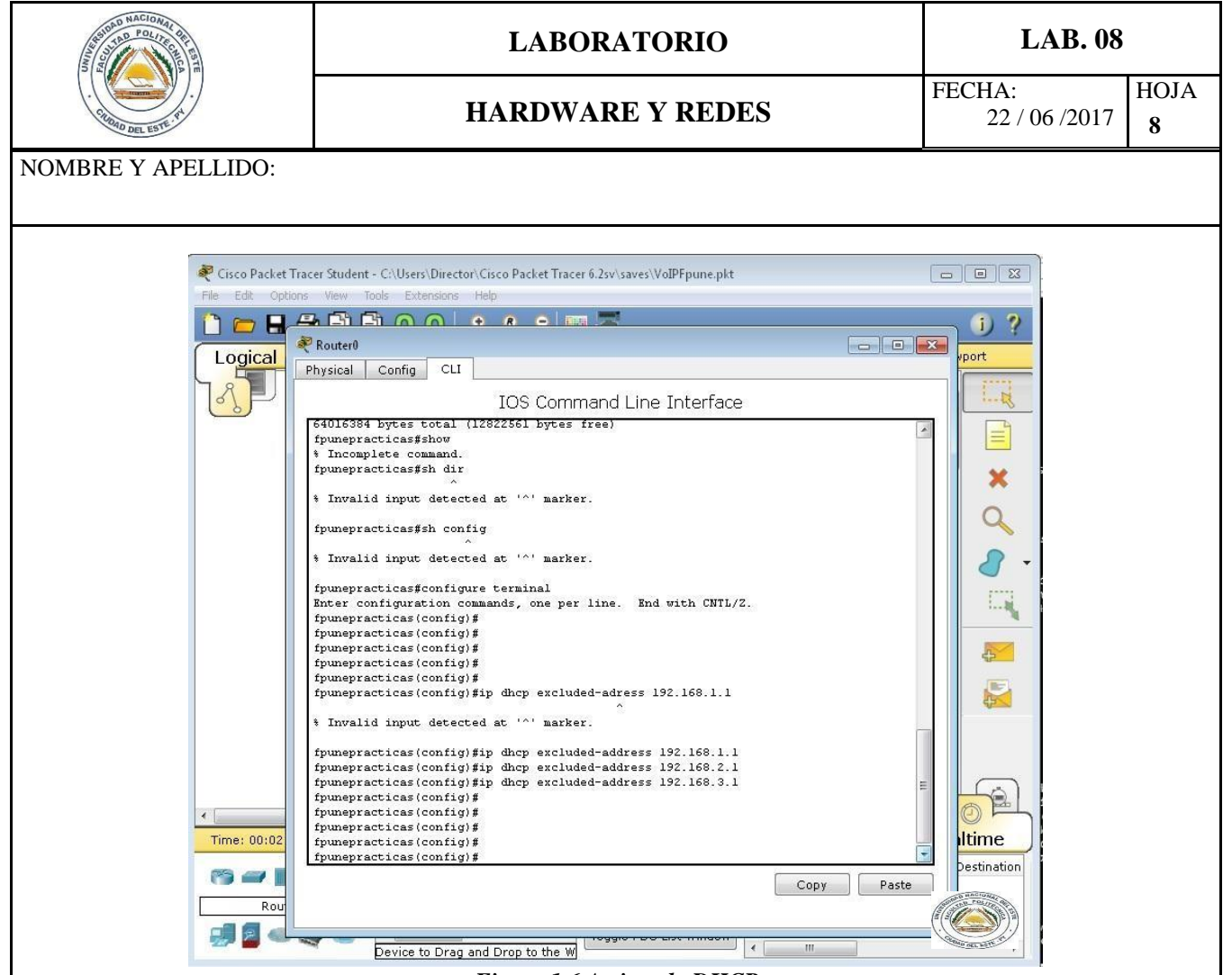

Figura 1.6 Activando DHCP

Paso 6

En esta etapa le especificaremos al Router cuáles son las redes a las que tiene que proveer de DHCP a través de los siguientes comandos.

ip dhcp pool Datos network x.x.x.0 x.x.x.x default-router x.x.a.x option 150 ip x.x.a.x exit ip dhcp pool Admin network x.x.x.0 x.x.x.x default-router x.x.b.x option 150 ip x.x.b.x exit ip dhcp pool Voz network x.x.x.0 x.x.x.x default-router x.x.c.x option 150 ip x.x.c.x exit

##Denominador de la red ##Rango de red ##Puerta de enlace ## habilita la comunicación con los telefonos IP

| MACIONAL<br>MACIONAL<br>MARCANAL<br>MARCANAL<br>MAR |                                                                                                    | LABORATORIO                                                                                                    |           | LAB. 08                 |           |  |
|----------------------------------------------------------------------------------------------------|----------------------------------------------------------------------------------------------------|----------------------------------------------------------------------------------------------------|-----------|-------------------------|-----------|--|
|                                                                                                    |                                                                                                    | HARDWARE Y REDES                                                                                                    |           | FECHA:<br>22 / 06 /2017 | HOJA<br>9 |  |
| NOMBRE Y APELLIDO:                                                                                                    |                                                                                                    |                                                                                                    |           |                         |           |  |
|                                                                                                    |                                                                                                    |                                                                                                    |           |                         |           |  |
| Router                                                                                                    | Confi                                                                                                    |                                                                                                    | E         |                         |           |  |
| Physical                                                                                                    | Count                                                                                                    | IOS Command Line Interface                                                                                                    |           |                         |           |  |
| fpunep<br>fpunep<br>fpunep                                                                                                    | acticas<br>acticas<br>acticas                                                                                                    | <pre>s(config)#<br/>s(config)#<br/>s(config)#<br/>s(config)#phtwork 192.168.1.0 255.255.255.128<br/>s(dhcp-config)#network 192.168.1.0<br/>s(dhcp-config)#exit<br/>s(dhcp-config)#exit<br/>s(config)#<br/>s(config)#phtp pool Administrador<br/>s(dhcp-config)#network 192.168.2.0 255.255.255.128<br/>s(dhcp-config)#option 150 ip 192.168.2.1<br/>s(dhcp-config)#default-router 192.168.2.1<br/>s(dhcp-config)#default-router 192.168.2.1<br/>s(dhcp-config)#exit<br/>s(config)#<br/>s(config)#<br/>s(config)#<br/>s(config)#<br/>s(config)#<br/>s(config)#<br/>s(config)#<br/>s(config)#<br/>s(config)#<br/>s(config)#setwork 192.168.3.0 255.255.255.128<br/>s(dhcp-config)#network 192.168.3.0 255.255.255.128<br/>s(dhcp-config)#phtp pool Voz<br/>s(dhcp-config)#phtp pool Voz<br/>s(dhcp-config)#phtp pool Voz<br/>s(dhcp-config)#phtp pool Voz<br/>s(dhcp-config)#phtp pool Voz<br/>s(config)#<br/>s(config)#<br/>s(config)#<br/>s(config)#<br/>s(config)#<br/>s(config)#<br/>s(config)#<br/>s(config)#<br/>s(config)#</pre> | Сору      | Paste                   |           |  |
| Paso 6                                                                                                    |                                                                                                    | Figura 1.7 Asignando DHCP                                                                                                    |           |                         |           |  |
| En este paso tenemos que                                                                                                    | activa                                                                                                    | r la comunicación de los teléfonos IP (Call Manag                                                                                                    | ger)      |                         |           |  |
| Route<br>Physica                                                                                                    | 0<br>Con                                                                                                    | fig CLI                                                                                                    |           |                         |           |  |
| fpuns<br>fpuns<br>fpuns                                                                                                    | practic/<br>practic/<br>pra | IOS Command Line Interface<br>as(config)#<br>as(config)#<br>as(config-telephony)#max-dn 10<br>as(config-telephony)#max-dn 10<br>as(config)#<br>as(config)#<br>as(config)#<br>as(config)#<br>as(config)#<br>as(config)#                       | port 2000 | Paste                   |           |  |
|                                                                                                    |                                                                                                    | Figura 17 Comunicando los teléfonos I                                                                                                    |           |                         |           |  |
| Figura 1./ Comunicando los lelejonos Ir                                                                                                    |                                                                                                    |                                                                                                    |           |                         |           |  |

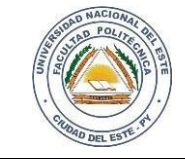

## HARDWARE Y REDES

FECHA: HOJA 22 / 06 /2017 **10** 

NOMBRE Y APELLIDO:

| Paso 7                                                                         |                                                                                        |  |  |  |  |
|--------------------------------------------------------------------------------|----------------------------------------------------------------------------------------|--|--|--|--|
| Especificamos la cantidad                                                      | l exacta de teléfonos IP y las extensiones que vamos a asignar en el servicio          |  |  |  |  |
| ephone-dn 1                                                                    | ##Activa la linea 1                                                                    |  |  |  |  |
| number 201                                                                     | ##Extensión de la linea 1                                                              |  |  |  |  |
| exit                                                                           | ##Salida                                                                               |  |  |  |  |
| ephone-dn 2                                                                    |                                                                                        |  |  |  |  |
| number 202                                                                     |                                                                                        |  |  |  |  |
| exit                                                                           |                                                                                        |  |  |  |  |
| <b>Observación</b> · una vez eie                                               | ecutado este naso salimos del modo configuración y anlicamos el siguiente comando conv |  |  |  |  |
| running-config startup-co                                                      | nfig para que se guarde la configuración en la memoria de inicio                       |  |  |  |  |
| running coning startup con                                                     | ning para que se guarde la configuración en la memoría de mició.                       |  |  |  |  |
| Paso 8                                                                         |                                                                                        |  |  |  |  |
| Esta es la etapa donde pro                                                     | cedemos a configurar nuestro Switch                                                    |  |  |  |  |
| enable                                                                         |                                                                                        |  |  |  |  |
| config t                                                                       | ##Modo Configuración de terminal                                                       |  |  |  |  |
| hostname fpSw                                                                  | ##Nombre del dispositivo                                                               |  |  |  |  |
| vlan 2                                                                         | ##Creación de VLAN                                                                     |  |  |  |  |
| exit                                                                           | ##Salida                                                                               |  |  |  |  |
| vlan 3                                                                         |                                                                                        |  |  |  |  |
| exit                                                                           |                                                                                        |  |  |  |  |
| vlan 4                                                                         |                                                                                        |  |  |  |  |
| exit                                                                           |                                                                                        |  |  |  |  |
| int range fa0/1-5                                                              | ##Ingreso a un rango de interfaces                                                     |  |  |  |  |
| switchport mode access                                                         | ##Modo de accesibilidad                                                                |  |  |  |  |
| switchport access vlan 2                                                       | ##Pertenencia a la VLAN 2                                                              |  |  |  |  |
| exit                                                                           |                                                                                        |  |  |  |  |
| int range f0/6-10                                                              |                                                                                        |  |  |  |  |
| switchport mode access                                                         |                                                                                        |  |  |  |  |
| switchport access vlan 3                                                       |                                                                                        |  |  |  |  |
| exit                                                                           |                                                                                        |  |  |  |  |
| int range f0/11-15                                                             |                                                                                        |  |  |  |  |
| switchport voice vlan 4                                                        |                                                                                        |  |  |  |  |
| exit                                                                           |                                                                                        |  |  |  |  |
|                                                                                |                                                                                        |  |  |  |  |
| <u>Ahora configuramos la EC</u>                                                | $\frac{1}{24}$ como modo trunk la cual va ser la conductora de todas las VI ANS        |  |  |  |  |
| int $f0/24$                                                                    | 724 como modo trunk, la cual va sel la conductora de todas las vEANS                   |  |  |  |  |
| switchport mode trunk                                                          |                                                                                        |  |  |  |  |
| switchport trunk allowed                                                       | vlan 2.4                                                                               |  |  |  |  |
| evit                                                                           |                                                                                        |  |  |  |  |
| Observación: una vaz aje                                                       | acutado este paso salimos del modo configuración y anlicamos el siguiente comando conv |  |  |  |  |
| running-config startup-co                                                      | nfig para que se guarde la configuración en la memoria de inicio                       |  |  |  |  |
| Por último verificamos qu                                                      | ang para que se guarde la configuración en la memoría de mició.                        |  |  |  |  |
| i or unimo vernicamos que el router esta generando DECE y probamos la mantada. |                                                                                        |  |  |  |  |
|                                                                                |                                                                                        |  |  |  |  |
|                                                                                |                                                                                        |  |  |  |  |
|                                                                                |                                                                                        |  |  |  |  |
|                                                                                |                                                                                        |  |  |  |  |
|                                                                                |                                                                                        |  |  |  |  |
|                                                                                |                                                                                        |  |  |  |  |
|                                                                                |                                                                                        |  |  |  |  |

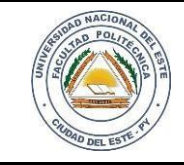

#### HARDWARE Y REDES

NOMBRE Y APELLIDO:

#### **Reflexiones**

Aplicar esta utilidad tal vez sea a principio muy costoso (equipos) pero observando los beneficios que puede ocasionar seria una de las herramientas más útiles que podremos tener dentro del hogar y sobre todo en la empresa.

#### PREGUNTAS

- 1. Realice un resumen. ¿Cuál es la función de cada comando utilizado?.
- 2. ¿Existe una cantidad límite de teléfono IP para ser utilizado? ¿Por qué?
- 3. ¿Cuál es la importancia de utilizar el siguiente comando? copy running-config startup-config
- 4. Menciones. Ventajas y desventajas de la utilización de teléfonos VoIP
- 5. Investigue. Costo aproximado de instalación y configuración completa dentro del mercado actual.